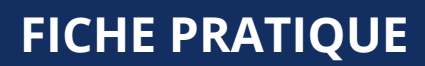

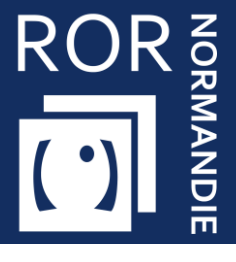

Cette fiche a pour but de vous guider dans la consultation des capacités disponibles des établissements.

# 1 Accéder au Répertoire Opérationnel des Ressources

Se référer à la fiche pratique « Se connecter au ROR » (FP\_ROR\_INT01)

# 2 Accéder au module de capacité disponible

### 2.1 L'accès au module

- Cliquez sur Mon établissement
- Cliquez sur Gestion des capacités disponibles

| ROR NORMANDIE<br>Répertoire Opérationnel des Ressources                                         | Recherche Mon établissement                                                                                            |          |
|-------------------------------------------------------------------------------------------------|----------------------------------------------------------------------------------------------------|----------|
| Présentation<br>Mon établissement<br>Mes pôles<br>Mes unités<br>Mes professionnels<br>Glossaire | Permanence des soins<br>PDS du jour<br>PDS hebdomadaire<br>PDS mensuelle<br>Mes gardes et astreintes<br>PDS - Synthèse |          |
| Validation des données<br>Gérer mes données                                                     | Capacités<br>Gestion des capacités disponibles                                                                         | Fermer 🔕 |

Vous arrivez sur le module de gestion des capacités disponibles.

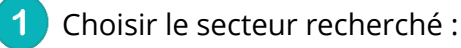

- Sanitaire,
- Médico-technique,
- Médico-social (uniquement pour le département de la Manche)

### Sélectionner les filtres souhaités

| ROR NORMANDIE C Recherche Mor | n établissement           |                                |                      |                          | ۹      | Rechercher C                    |
|-------------------------------|---------------------------|--------------------------------|----------------------|--------------------------|--------|---------------------------------|
| GESTION DES CAI               | PACITÉS DISPONIB          |                                |                      |                          |        |                                 |
| Sanitaire 966 Medico-leo      | chnique 🔠 🖉 Med<br>- 2057 | IICO-SOCIAI 2056<br>? unités - | onnel des termetures | Tableau de bord          |        |                                 |
| Départements                  | I ⊻ .                     | Disciplines                    |                      | Modes de prise en charge | l M    | FRAÎCHEUR DE                    |
| Structures                    | I 🗸 🗌                     | Activités                      | I 🗸 🗌                | Niveau de maternités     | $\sim$ | SAISIE                          |
| Etablissements                | I 🗸 🔥                     | Actes spécifiques              | I 🗸 🗌                |                          |        | Entre 3h et 6h                  |
| Poles                         | I 🗸                       | Equipements spécifiques        | I 🗸                  |                          |        | Entre 6h et 12h                 |
| Unites                        | I <b>∨</b>                | Patientele                     | I 🗸 🗌                |                          |        | Entre 12h et 24h<br>Plus de 24h |
|                               |                           |                                |                      |                          |        |                                 |
| 2                             |                           |                                |                      |                          |        |                                 |
|                               |                           |                                |                      | A ACTOALISER C N         |        |                                 |

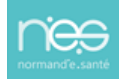

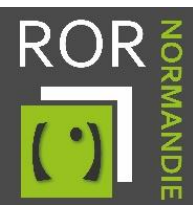

## 2.2 La lecture des données de capacités disponibles

#### 2.2.1 Dans l'onglet sanitaire :

- La **capacité disponible immédiate** donne des informations sur les places disponibles au moment de la recherche.
  - Lit disponible dans une chambre double/triple déjà occupée par un homme.
  - Lit disponible dans une chambre double/triple déjà occupée par une femme.
  - Lit disponible dans une chambre dans lequel peut être placé indifféremment une femme ou un homme.
- La capacité opérationnelle donne des informations sur :
  - Les places **installées** = Capacité permanente pré-remplie dans le ROR
  - Les places **fermées** = Capacité non disponible pour cause de fermeture
  - Le **total opérationnel** = places installées moins les places fermées

|   | Capacité dispo | nible immédiate |       | Capacité op | érationnelle |                       |
|---|----------------|-----------------|-------|-------------|--------------|-----------------------|
| ÷ | Â.             | Ŷ <u>Ă</u>      | Total | Installés   | Fermés       | TOTAL<br>opérationnel |

#### 2.2.2 Dans l'onglet médico-social :

- Les places **installées** = Capacité permanente pré-remplie dans le ROR
- Les places **fermées** = Capacité non disponible pour cause de fermeture
- Les places **disponibles** = Capacité disponible
- La **liste d'attente** = Nombre de personnes en attente

| Capacité opérationnelle |        |             |                 |  |  |  |  |
|-------------------------|--------|-------------|-----------------|--|--|--|--|
| Installés               | Fermés | Disponibles | Liste d'attente |  |  |  |  |

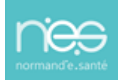

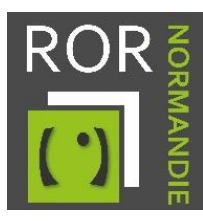

## 3 Enregistrer une recherche

Vous avez la possibilité d'enregistrer une recherche dans vos favoris afin de gagner du temps lors de la prochaine consultation.

- Sélectionnez les critères souhaités
- Cliquez sur **MES FILTRES**

| ROR NORMANDIE 🔃 Recherche Mon établisseme | nt Admin       | stration                                                                                                    |           |                           | Rechercher       | Q        |
|-------------------------------------------|----------------|----------------------------------------------------------------------------------------------------|-----------|---------------------------|------------------|----------|
| GESTION DES CAPACITÉS                     | DISPON         | BLES                                                                                                    |           |                           |                  |          |
| Sanitaire                                 | <b>&amp;</b> 1 | édico-social (199) Prévisionnel des fermetures E Table                                                                                  | eau de bo | rd                        |                  |          |
| Manche x                                  | ×   ~          | Médico social personnes ágées - Accueil de jour 🗙                                                                                       |           | Modes de prise en charge  |                  | $(\sim)$ |
| Structures                                | 1.4            | Médico social personnes âgées - Hébergement temporaire x                                                                                |           | Temporalités d'accueil    |                  | 1.4      |
| Etablissements                            |                | Médico social personnes âgées - Hébergement permanent X                                                                                 |           | Catégories d'organisation |                  | 1.4      |
| Poles                                     |                | Médico social et sanitaire personnes agées - Etablissements d'hé X<br>Médico social personnes ánées. Accueil de jour - unité de vie pro | $\sim$    |                           |                  |          |
| Lindes                                    |                | Médico social personnes ágées - Hébergement temporaire - unité X                                                                        |           |                           |                  |          |
| Unites                                    |                | Médico social personnes âgées - Hébergement permanent - unité ×                                                                         |           |                           |                  |          |
|                                           |                |                                                                                                    |           |                           |                  |          |
|                                           |                | Activités                                                                                                    | . ~ .     |                           |                  |          |
|                                           |                | Actes spécifiques                                                                                                    | 1 ~ 1     |                           |                  |          |
|                                           |                | Equipements spécifiques                                                                                                    | × .       |                           |                  |          |
|                                           |                | Patientele                                                                                                    | 1.4       |                           |                  |          |
|                                           |                |                                                                                                    |           |                           |                  |          |
|                                           |                |                                                                                                    |           |                           |                  |          |
|                                           |                |                                                                                                    |           | MES FILTRES Q ACTUAL      | ISER C RÉINITIAL | ISER     |

- Ajoutez le Nom de la recherche
- Cliquez sur AJOUTER

| MES FILTRES                                    | : Edition des filtres sauvegardés                                              |
|------------------------------------------------|--------------------------------------------------------------------------------|
| Recherche pa                                   | ar défaut                                                                      |
| Vous pouvez ajouter<br>par défaut à chaque con | r une recherche sauvegardée puis la selectionner afin de la charger<br>nnexion |
| Ajouter la rec                                 | herche en cours                                                                |
| Nom de la recherche                            | EHPAD 50                                                                       |
|                                                |                                                                                |
|                                                | FERMER                                                                         |

- Vous retrouvez vos cherches sauvegardées dans MES FILTRES, cliquez sur le nom de la recherche pour l'activer
- Vous avez la possibilité d'enregistrer une recherche en tant que recherche par défaut. Celle-ci s'appliquera alors à chaque connexion.

| MES FILTRES : Edition des filtres sauvegardés                            | × |
|--------------------------------------------------------------------------|---|
| Recherche par défaut                                                     |   |
| Choisissez la recherche par défaut à chaque connexion pour votre compte. |   |
| EHPAD 50                                                                 |   |

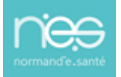

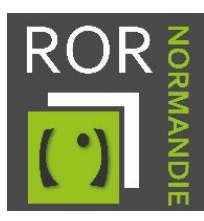

## 4 Le tableau de bord

Ce suivi permet d'observer l'historique des capacités saisies. Ces informations permettent de visualiser le taux de disponibilité et le taux d'exhaustivité des saisies pour les unités sanitaires et médico-techniques. Différents éléments sont présents pour naviguer dans le tableau de bord :

- Panneau des filtres de recherche
- 2 Choix de catégorie de **capacités** : disponibles ou fermées

3 Possibilité d'**export** de données au format csv en renseignant une **date de** début et de fin et en cliquant sur **EXPORT** 

4 Affichage des capacités disponibles selon différents critères.

**Taux disponibilité** = Total disponible / total installé

**Taux exhaustivité saisie** = Le taux d'exhaustivité de saisie représente la part d'unités respectant les critères de complétude (*ex : pour 10 unités, si la disponibilité a été mise à jour pour 7 d'entre elles, le taux sera de 70%*).

| ROR NORMANDIE C       | établissement Administration                           |                                             |                                    |                                |                                |                                |                                | A Rest                         | echercher                      |                                |
|-----------------------|--------------------------------------------------------|---------------------------------------------|------------------------------------|--------------------------------|--------------------------------|--------------------------------|--------------------------------|--------------------------------|--------------------------------|--------------------------------|
| GESTION DES C         | APACITÉS DISPONIBLES                                   |                                             |                                    |                                |                                |                                |                                |                                |                                |                                |
| Sanitaire Médico-tech | nique 💧 Médico-social                                  | Prévisionnel des fer                        | metures Tablea                     | u de bord                      |                                |                                |                                |                                |                                |                                |
| Matche x              | x   ~                                                  | Disciplines                                 |                                    |                                | i v                            | Activitės auto                 | nisées                         |                                |                                |                                |
| Structures            |                                                        | Activités                                   |                                    |                                | 1.v.                           | Niveau de m                    | atemités                       |                                |                                |                                |
| Etablissements        | · ·                                                    | Actes spécifiques                           |                                    |                                | 1.2                            |                                |                                |                                |                                | A EXPORT                       |
| Poles                 |                                                        | Equipements spécifiques                     |                                    |                                | 1.4                            |                                |                                |                                |                                | EXPORT                         |
|                       |                                                        | Patientele                                  |                                    |                                | 1.4                            |                                |                                | Date début                     | E Date fin                     |                                |
|                       |                                                        | Modes de prise en charge                    |                                    |                                | 1.4                            |                                | 2                              | Contractor                     |                                | Second in formula              |
|                       |                                                        |                                             |                                    |                                |                                |                                | GL                             | Capacites dispon               | L/ICS                          | vapacites termees              |
|                       |                                                        |                                             |                                    |                                |                                |                                | @ MES FILT                     | RES Q AC                       | TUALISER                       | RÉINITIALIS                    |
|                       |                                                        |                                             |                                    |                                |                                |                                |                                |                                |                                |                                |
|                       |                                                        | 4 Affichage                                 | O Par établissemen                 | nt 🔘 Par discipl               | ine 🛛 Par pôle                 | 🛛 Pa                           | er jour 🛛 🔘 Par se             | emaine 🛛 🕲 Par d               | quinzaine                      |                                |
|                       |                                                        | SYN                                         | THÈSE CAPACITÉS DISP               | ONIBLES                        |                                |                                |                                |                                |                                |                                |
| Etablissements        | Moyenne journelière<br>du total<br>Total installé ou e | Taux Taux exhaustiv<br>disponibilité saisie | ité du 08/11/2022<br>au 14/11/2022 | du 15/11/2022<br>au 21/11/2022 | du 22/11/2022<br>au 28/11/2022 | du 29/11/2022<br>au 05/12/2022 | du 06/12/2022<br>au 12/12/2022 | du 13/12/2022<br>au 19/12/2022 | du 20/12/2022<br>au 26/12/2022 | du 27/12/2022<br>au 02/01/2023 |
|                       |                                                        | -% 0%                                       | -                                  | -                              | 124                            | -                              | -                              | 1.14                           | -                              | -                              |

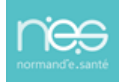